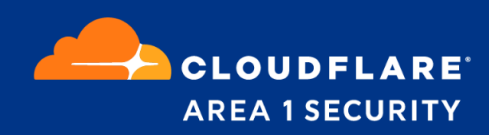

# Phishing Protection for Cisco Email Security

Deployment and Configuration Guide

# **Cloudflare Area 1 Overview**

Phishing is the root cause of upwards of 90% of security breaches that lead to financial loss and brand damage. Cloudflare Area 1 is a cloud-native service that stops phishing attacks, the #1 cybersecurity threat, across all traffic vectors - email, web and network.

With globally distributed sensors and comprehensive attack analytics, Area 1 email security proactively identifies phishing campaigns, attacker infrastructure, and attack delivery mechanisms during the earliest stages of a phishing attack cycle. Using flexible enforcement platforms, Area 1 allows customers to take preemptive action against these targeted phishing attacks across all vectors - email, web and network; either at the edge or in the cloud.

## **Email Flow**

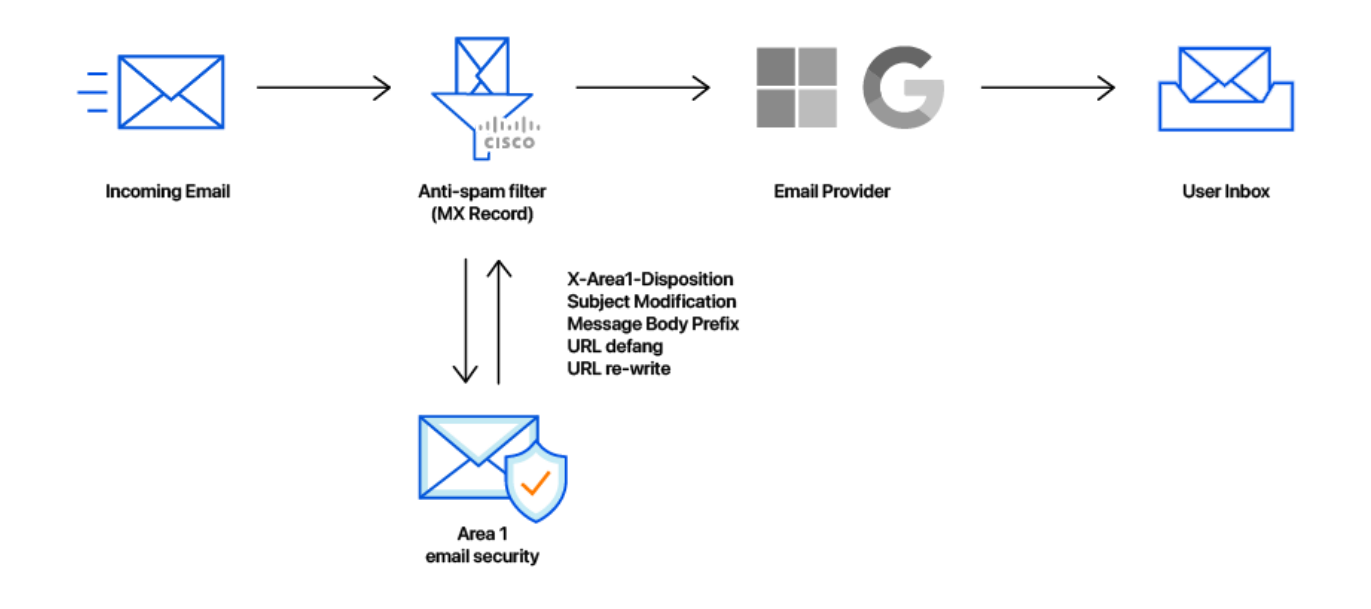

### **Configuration Steps**

- Step 1: Add a new Sender Group to include Area 1's egress IPs
- Step 2: Add a new SMTP Route for Area 1 Email Protection Service
- Step 3: Add Incoming message filters
  - Redirect all messages to Area 1
  - Detect returning messages from Area 1 and deliver to Email Provider
- Step 4: Apply Incoming message filters to Incoming policies

### **Step 1: Add a Sender Group for Area 1 Email Protection IPs**

To add a new Sender Group:

- Go to "Mail Policies → HAT Overview"
- Click on the "Add Sender Group" button
- Configure the new Sender Group as follows:
  - Name: "Area1"
  - Order: [order above the existing WHITELIST Sender Group]
  - Comment: "Area 1 Email Protection egress IP Addresses"
  - Policy: TRUSTED (by default, spam detection is disabled for this mail flow policy)
  - SBRS: [leave blank]
  - DNS Lists: [leave blank]
  - Connecting Host DNS Verification: [leave all options unchecked]

 Click the "Submit and Add Senders >>" button to add the following IP addresses: Egress IP's list can be found here: <u>https://developers.cloudflare.com/email-security/deployment/inline/reference/egress-ips/</u>

| Mode — Cluster: Hosted_Cluster                             |                       | Ch                                   | ange Mode        | \$       |
|------------------------------------------------------------|-----------------------|--------------------------------------|------------------|----------|
| Centralized Management Options                             |                       |                                      |                  |          |
| Sender Group Settings                                      |                       |                                      |                  |          |
| Name:                                                      | Area1                 |                                      |                  |          |
| Order:                                                     | 2                     |                                      |                  |          |
| Comment:                                                   | Area 1 Email Protecti | on egress IP Addresses               |                  |          |
| Policy:                                                    | Policy: TRUSTED       |                                      |                  |          |
| SBRS (Optional): Not in use                                |                       |                                      |                  |          |
| DNS Lists (Optional):                                      | : None                |                                      |                  |          |
| Connecting Host DNS Verification:                          | None Included         |                                      |                  |          |
| Ack to HAT Overview                                        |                       |                                      | _Edit Settings   |          |
| Find Condour                                               |                       |                                      |                  |          |
|                                                            | r                     |                                      |                  |          |
|                                                            |                       | Find                                 |                  |          |
| Sender List: Display All Items in List Items per page 20 🗘 |                       |                                      |                  |          |
| Add Sender                                                 |                       |                                      | Clear All Entrie | s        |
|                                                            |                       |                                      | AL               | Į –      |
| Sender                                                     |                       | Comment                              | Dele             | )<br>ete |
| 54.173.50.115                                              |                       | Area 1 Email Protection egress IP ad | dress            | )        |
| 52.0.67.109                                                |                       | Area 1 Email Protection egress IP ad | dress C          | )        |
| 52.89.255.11                                               |                       | Area 1 Email Protection egress IP ad | dress C          | )        |
| 52.11.209.211                                              |                       | Area 1 Email Protection egress IP ad | dress            | )        |
| < < Back to HAT Overview                                   |                       |                                      | Delet            | е        |

#### Sender Group: Area1 - IronDemo

### Step 2: Add SMTP Route for the Area 1 Email Protection Hosts

To add a new SMTP Route:

- Go to "Network → SMTP Routes"
- Click on the "Add Route..." button
- Configure the new SMTP Route as follows:
  - Receiving Domain: a1s.mailstream
  - Destination Hosts
    - Click the "Add Row" button
    - In the first row:
      - Priority: 0
        - Destination: mailstream-west.mxrecord.io
        - Port: 25
    - In the second row:
      - Priority: 0
      - Destination: mailstream-east.mxrecord.io
      - Port: 25
    - In the third row:
      - Priority:10
      - Destination: mailstream-central.mxrecord.io
      - Port: 25

#### **Edit SMTP Route**

| Mode —Cluster: Hosted_Cluster<br>> Centralized Management Options |                 |                                      | Change Mode.                   |                 | \$        |
|-------------------------------------------------------------------|-----------------|--------------------------------------|--------------------------------|-----------------|-----------|
| SMTP Route Settings                                               |                 |                                      |                                |                 |           |
| Receiving Domain: ⑦                                               | a1s.mailstream  |                                      |                                |                 |           |
| Destination Hosts:                                                | Priority ?      | Destination 🕐                        |                                | Port            | Add Row   |
|                                                                   | 0               | mailstream-west.mxre                 |                                | 25              | Ē         |
|                                                                   | 0               | mailstream-east.mxree                |                                | 25              | Ŵ         |
|                                                                   | 10              | mailstream-central.m                 |                                | 25              | Ť         |
|                                                                   |                 | (Hostname, IPv4 or IPv6 address      | s.)                            |                 |           |
| Outgoing SMTP Authentication:                                     | No outgoing SM1 | P authentication profiles are config | ured. See <mark>Netwo</mark> n | k > SMTP Auther | ntication |

Submit

Cancel

### **Step 3: Create Incoming Content Filters**

To manage the mail flow between Area 1 and Cisco ESA, 2 filters will be needed:

- A filter to direct all incoming messages to Area 1
- A filter to recognize messages coming back from Area 1 to route for normal delivery

### Incoming Content Filter - To Area 1

To create a new Content Filter:

- Go to "Mail Policies → Incoming Content Filters"
- Click the "Add Filter..." button to create a new filter
- Configure the new Incoming Content Filter as follows:
  - Name: ESA\_to\_A1S
  - Description: Redirect messages to Area 1 for anti-phishing inspection
  - Order: [this will depend on your other filters but do note the order you select]
  - Condition: [no conditions]
  - Actions:
    - Action: Send to Alternate Destination Host
    - Mail Host: a1s.mailstream (SMTP Route configured in step 2)

#### Add Incoming Content Filter

| Mode — Cluster: Hosted_Cluster <ul> <li>Centralized Management Options</li> </ul> | Change Mode                          |
|-----------------------------------------------------------------------------------|--------------------------------------|
| Content Filter Settings                                                           |                                      |
| Name:                                                                             | ESA_to_A1S                           |
| Currently Used by Policies:                                                       | No policies currently use this rule. |
| Editable by (Roles):                                                              | Cloud Operator                       |
| Description: Redirect messages to Area 1 for anti-phishing inspection             |                                      |
| Order:                                                                            | 19 (of 19)                           |
| Conditions                                                                        |                                      |

| Add Condition |                                                        |                                    |                                 |        |  |
|---------------|--------------------------------------------------------|------------------------------------|---------------------------------|--------|--|
|               | There are no conditions, so actions will always apply. |                                    |                                 |        |  |
|               |                                                        |                                    |                                 |        |  |
| Actions       |                                                        |                                    |                                 |        |  |
| Add Action    |                                                        |                                    |                                 |        |  |
| C             | Drder                                                  | Action                             | Rule                            | Delete |  |
|               |                                                        | Send to Alternate Destination Host | alt-mailhost ("a1s.mailstream") | 面      |  |

Cancel

Incoming Content Filter - From Area 1

To create a new Content Filter:

- Go to "Mail Policies → Incoming Content Filters"
- Click the "Add Filter..." button to create a new filter
- Configure the new Incoming Content Filter as follows:
  - Name: A1S\_to\_ESA
  - Description: Area 1 inspected messages for final delivery
  - Order: [this filter MUST be before the previously created filter]
  - Add 7 conditions of type "Remote IP/Hostname" with the following IPs: Egress IP's list can be found here: <u>https://developers.cloudflare.com/email-security/deployment/inline/referenc</u> <u>e/egress-ips/</u>

- Ensure that the "Apply rule:" dropdown is set to "If one or more conditions match"
- Actions:
  - Action: Skip Remaining Content Filters (Final Action)

#### **Add Incoming Content Filter**

| Mode —Cluster: Hosted_Cluster | Change Mode                                  |  |  |  |  |
|-------------------------------|----------------------------------------------|--|--|--|--|
|                               |                                              |  |  |  |  |
| Content Filter Settings       |                                              |  |  |  |  |
| Name:                         | A1S_to_ESA                                   |  |  |  |  |
| Currently Used by Policies:   | No policies currently use this rule.         |  |  |  |  |
| Editable by (Roles):          | Cloud Operator                               |  |  |  |  |
| Description:                  | Area 1 inspected messages for final delivery |  |  |  |  |
| Order:                        | 18 (of 19)                                   |  |  |  |  |

| Conditions                                              |                    |                              |        |  |  |  |
|---------------------------------------------------------|--------------------|------------------------------|--------|--|--|--|
| Add Condition Apply rule: If one or more conditions mat |                    |                              |        |  |  |  |
| Order                                                   | Condition          | Rule                         | Delete |  |  |  |
| 1                                                       | Remote IP/Hostname | remote-ip == "52.11.209.211" | Ŵ      |  |  |  |
| 2 🔺                                                     | Remote IP/Hostname | remote-ip == "52.89.255.11"  | Ŵ      |  |  |  |
| 3 🔺                                                     | Remote IP/Hostname | remote-ip == "52.0.67.109"   | Ŵ      |  |  |  |
| 4 🔺                                                     | Remote IP/Hostname | remote-ip == "54.173.50.115" | Ŵ      |  |  |  |

| Actions    |                                               |                |        |
|------------|-----------------------------------------------|----------------|--------|
| Add Action |                                               |                |        |
| Order      | Action                                        | Rule           | Delete |
| 1          | Skip Remaining Content Filters (Final Action) | skip-filters() | Ŵ      |

Cancel

Submit

# **Step 4: Add the Incoming Content Filter to the Inbound Policy Table**

Assign the Incoming Content Filters created in Step 3 to your primary mail policy in the Incoming Mail Policy table.

Commit your changes to activate the email redirection.